## Windows 7 - 8 Windows 8 inst. von USB

USB-Stick mit max. 32 GB (4 GB je OS)

- diskpart

- list disk -Stick identifizieren
- select disk 4 (Beispiel USB-Stick)
- detail disk überprüfen
- clean
- create partition primary
- active
- assign .. LW zuweisen
- Format als FAT32 (max. 32GB)
- CD-Inhalt komplett auf Stick kopieren.
- Tip: Umsch+F10 öffnet Eingabeaufforderung.

...oder viel simpler Rufus: <u>Bootfähigen USB-Stick erstellen</u>

Eindeutige ID: #1363 Verfasser: Uwe Kernchen Letzte Änderung: 2016-10-21 15:36